## **Oppsett av Chromebook**

Her følger en oppskrift som det viktig å følge for å<u>få registrert din Google Chromebook</u> inn i Sandnesskolen på rett måte. Gå ikke videre før du er sikker på at punktet du holder på med er fullført.

- 1. Pakk ut Chromebooken og sett sammen strømledning og adapter.
- 2. Koble Chromebooken til strøm. Du får ikke startet din Chromebook første gang før du har koblet den til strøm selv om det er strøm på batteriet.
- Når Chromebooken blir koblet til strøm og du lukker opp lokket <u>starter den av seg</u> selv for første gang. Det vises en hvit bakgrunn med teksten Chrome på. (Da kan du evt koble fra strømmen fordi det er nok batterikapasitet igjen til å fortsette)
- Etter kort tid kommer det opp et vindu som sier "Welcome" Hvis du vil endre til Norsk tastatur og språk, klikker du på "English" nede i venstre hjørn og endrer.

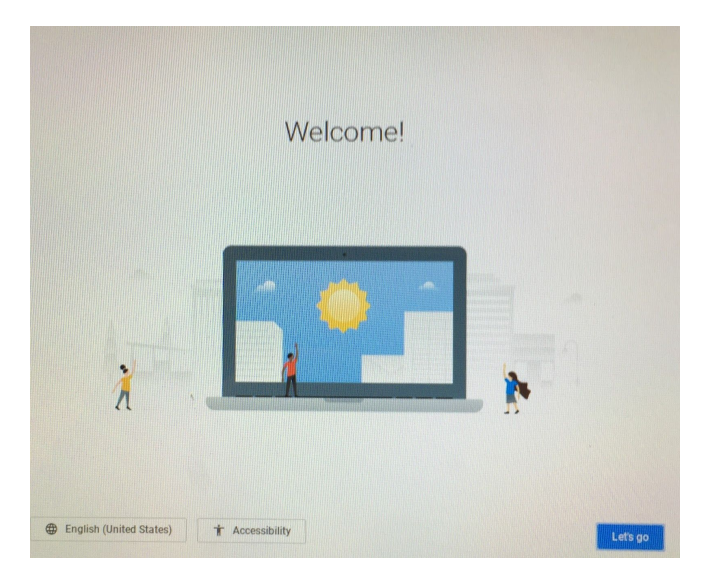

Klikk deretter på den blå knappen "Lets go" i dette vinduet.

5. Vinduet "Connect to network" dukker opp. Velg nettverket du vil koble til. På skolen kobles maskinene automatisk til nettet "Nettbrett" når de er meldt inn i Sandnesskolen.

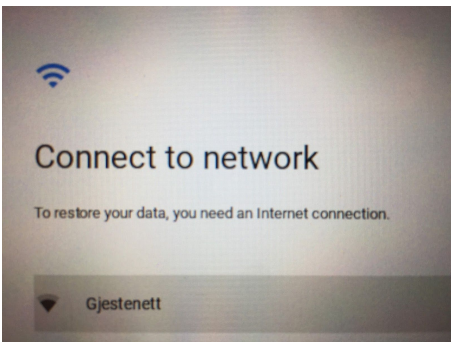

6. "Google Chrome OS terms" dukker opp. Les gjennom og klikk på knappen "Accept an continue".

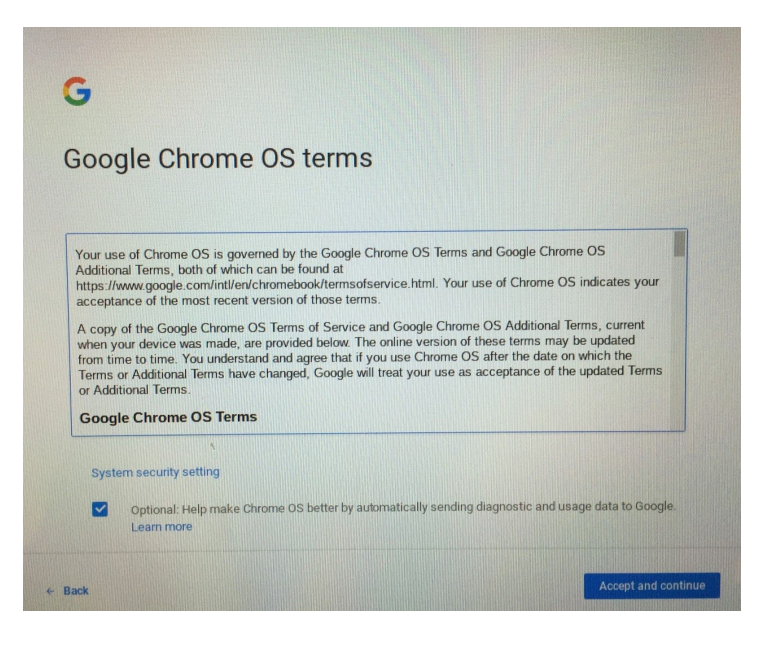

- 7. Vinduet Checking for updates dukker opp. La dette få jobbe seg ferdig. Dette kan ta litt tid og det er også mulig at maskinen restarter underveis.
- Påloggingsvinduet dukker opp.
  <u>Her er det veldig viktig at du IKKE logger på, men trykker</u> <u>ctrl+alt+e.</u>

Da kommer det frem et vindu som heter <u>Enterprise Enrollment</u> der du skal skrive inn elevens Google brukernavn (<u>brukernavn@sandnesskolen.no</u>).

|                       | C                  |
|-----------------------|--------------------|
|                       |                    |
| Enterprise Enrollm    | nent               |
| Managed by sandnesske | plen.com           |
| Enter your email      | @sandnesskolen.com |
| More options          | NEXT               |
|                       |                    |
| G                     | oogle              |

Deretter kommer det opp et nytt vindu som heter "Sandnes Kommune Secure ticketing service". Her skriver du inn <u>brukernavn@sandnes.kommune.no</u> og passordet som eleven logger på PCen på skolen med.

Fyll inn og klikk på "Sign in". Teksten "Your Chromebook has successfully been enrolled for enterprise management" skal dukke opp på skjermen. Klikk på den blå knappen <u>"Done".</u>

## Du har nå lagt din Chromebook til Sandnesskolen.no!

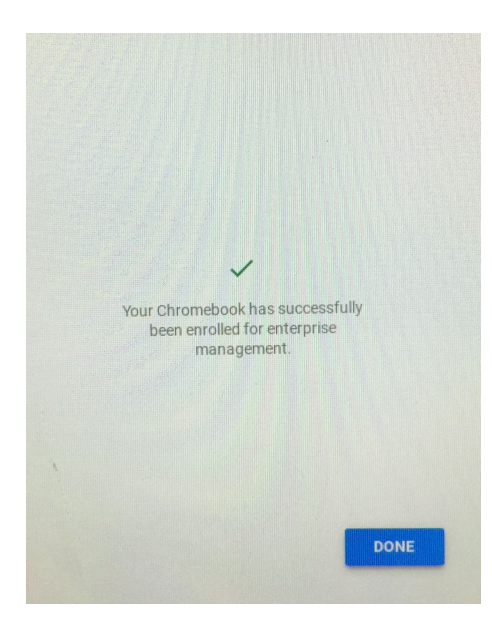

9. Vinduet: "Sign in to your Chromebook. Managed by sandnesskolen.no" dukker opp.

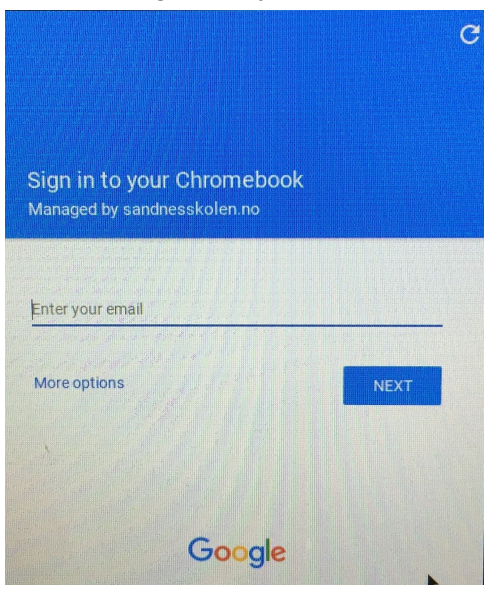

Skriv inn ditt Google brukernavn. (<u>brukernavn@sandnesskolen.no</u>) Klikk på den blå knappen NEXT. Da kommer det opp et vindu som heter "Sandnes Kommune Secure ticketing service". Her skriver du inn <u>brukernavn@sandnes.kommune.no</u> og passordet som eleven logger på PCen på skolen med. Skriv inn og klikk på <u>"Sign in".</u>

10. Du har nå logget inn på din Chromebook og du er klar til å ta den i bruk! Lad maskinen og ta den med tilbake på skolen. Får du problemer, sender du beskjed til kontaktlærer, så skal vi hjelpe eleven med å sette opp maskinen på skolen.

Lykke til :-)

## \_\_\_\_\_

NB: Det kan være lurt å tenke litt rundt dette med vannflaske i sekken. Vannflasker kan lekke, og skade maskinen. Kan være lurt å sende med en tom flaske på skolen, og så fyller elevene her, eller sørge for å ha en tett plastpose rundt vannflaska. Tenk på miljøet og bruk poser som kan brukes mange dager.

NB II: Vi deler ikke ut noe å oppbevare maskinen i. Har dere noen i familien som er gode til å sy og har litt stoffrester til overs, er det jo mulig å lage en sleeve selv. Det kan jo være en fin aktivitet å gjøre sammen, eller tenk hvis bestemor eller bestefar kan gjøre dette sammen med eleven.

Det er også mulig å kjøpe på steder som selger datautstyr. Vi krever selvsagt ikke at dere gjør dette, men dere kan jo vurdere det.